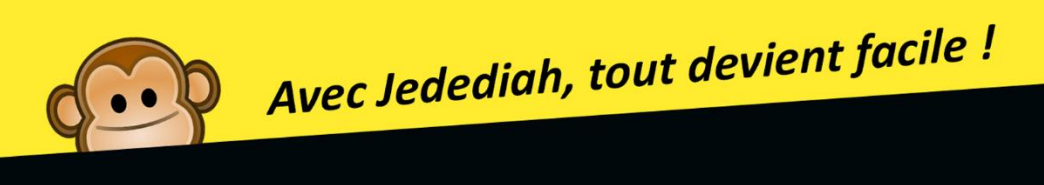

# La Seedbox

## POUR IES NULLS

- 🖌 Guide détaillé, pas à pas
- Installation de nombreuses applications pour vos médias
- Illustré par des captures
- ✓ 42

## Jedediah & La Communauté

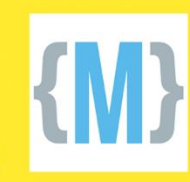

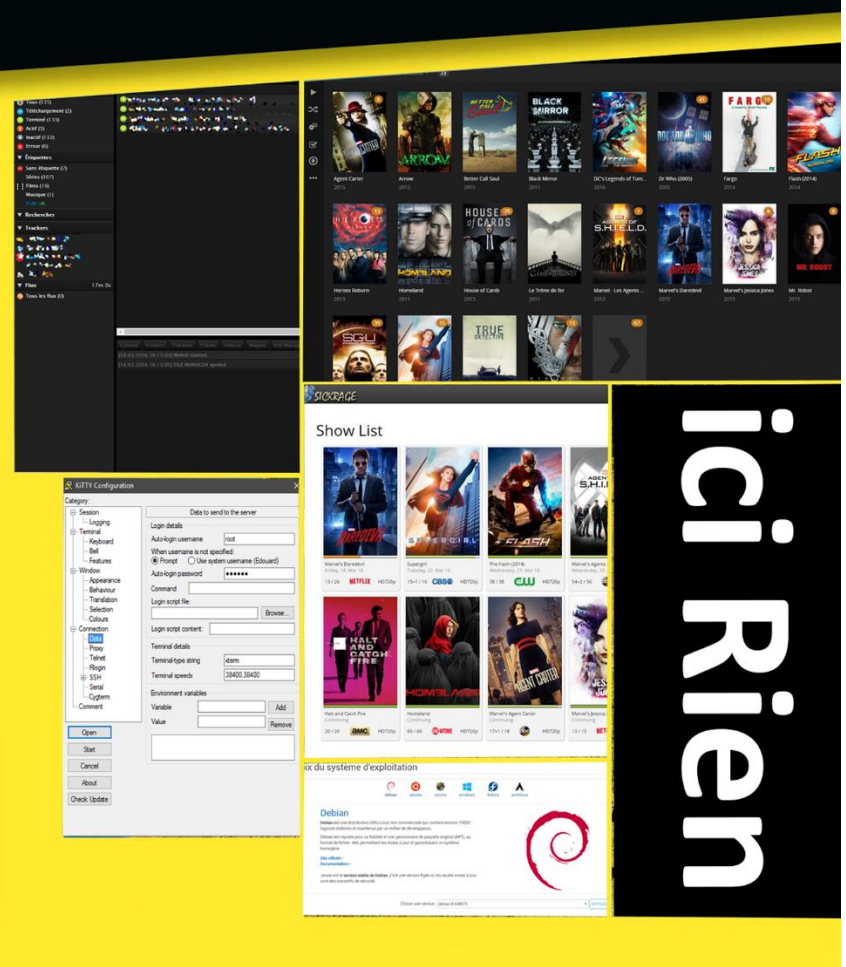

## LA SEEDBOX POUR LES NULS

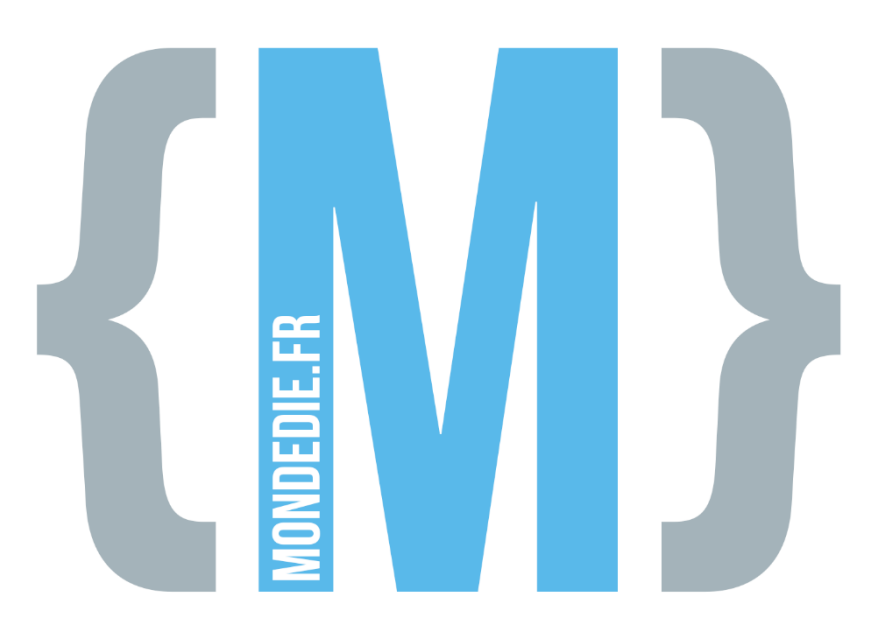

#### **PAR JEDEDIAH**

Pour la communauté Mondedie.fr.

Merci à tous les contributeurs du forum pour leurs tutoriels et scripts dont je me suis servi pour rédiger ce guide. Merci également au staff du forum mondedie.fr pour la relecture et leur aide pour la rédaction de ce guide.

Des fichiers .txt contenant toutes les commandes de ce guide sans disponibles dans le répertoire « Ressources ». Cela vous permet de ne pas avoir de problème de copier/coller avec le fichier PDF qui risque de vous perdre l'indentation.

## SOMMAIRE

| I – Usa  | ages et choix du serveur1                 |
|----------|-------------------------------------------|
| 1.       | Pré-requis1                               |
| 1.       | Une seedbox : pour quoi faire ? 2         |
| 2.       | Choix du serveur                          |
| ll – Ins | stallation5                               |
| 1.       | Étapes préliminaires et installation5     |
| A        | . Configuration DNS                       |
| В        | . Installation du système d'exploitation6 |
| С        | Partitionnement                           |
| 2.       | Première connexion avec Putty7            |
| 3.       | Script d'installation Bonobox             |
| 4.       | Premiers pas sur votre serveur 10         |
| III – «  | Seedbox Workflow »11                      |
| 1.       | Sickrage                                  |
| 2.       | Fllebot14                                 |
| 3.       | Plex Media Server                         |
| 4.       | Finalisation                              |
| ANNEXE   | S19                                       |
| Ann      | exe 1 : configuration DNS                 |
| Ann      | exe 2 : installation et partitionnement   |
| Ann      | exe 3 : Script sickrage                   |

### I-USAGES ET CHOIX DU SERVEUR

#### 1. PRÉ-REQUIS

Avant de commencer, il faut être conscient que vous allez devoir mettre les mains dans le cambouis. N'espérez pas mettre en place votre seedbox en deux temps trois mouvements et sans encombres. Si tout ne fonctionne pas du premier coup (ce qui est fort probable), il faudra faire preuve de patience et ne pas hésiter à demander de l'aide.

Il y a bien entendu quelques prérequis avant de pouvoir se lancer. Vous devez bien entendu posséder un ordinateur avec une connexion internet ainsi qu'une carte de crédit (un serveur ce n'est pas gratuit). Ça parait con mais sans ça, vous n'irez pas loin. :D

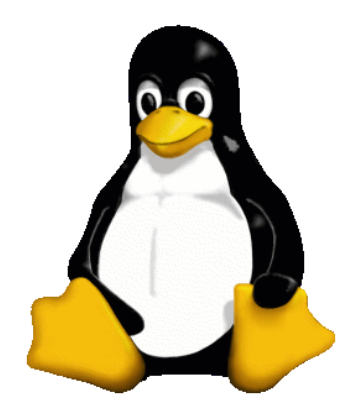

1 - Et si je vous disais que Tux est un manchot et non pas un pingouin ?

⇒ Je vous recommande tout d'abord de lire le topic créé sur le forum MonDedie.fr par Meister et qui a pour but de vous **apprendre les bases d'un système linux** et quelques commandes de base afin de ne pas vous retrouver totalement perdu.

#### https://mondedie.fr/viewtopic.php?id=5438

Il faut également comprendre ce qu'est un serveur. Pour simplifier, il s'agit d'un ordinateur, hébergé dans une baie informatique chez un hébergeur. L'intérêt de ces machines est d'être en fonctionnement en permanence avec une connexion à internet beaucoup plus performantes que chez vous. Ces machines sont donc tout indiquées pour la création d'une seedbox.

Votre serveur est **accessible via son adresse IP** (1.2.3.4). Lorsque vous louez un serveur chez un hébergeur, vous avez automatiquement une adresse IP unique pour ce serveur qui vous permet de vous y connecter. Vous avez également la possibilité **d'acheter un nom de domaine** (mon-domaine.tld) qui vous permettra de vous connecter à votre machine en passant par ce nom de domaine plutôt que par son adresse IP.

- ⇒ Je vous incite et vous recommande fortement de vous procurer un nom de domaine chez un registar comme Gandi ou OVH. Cela vous facilitera la tâche pour bon nombre de choses et permettra d'accéder de manière plus simple à votre serveur.
- Enfin, il est tout à fait possible de réaliser toutes ces opérations sur une machine virtuelle. Si vous ne vous sentez pas de vous lancer tout de suite sur un serveur dédié, c'est la solution de sécurité pour vous familiariser avec l'environnement Linux.

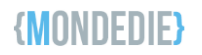

#### 1. UNE SEEDBOX : POUR QUOI FAIRE ?

Si vous en êtes arrivé jusque-là je pense que vous avez une vague idée de ce qu'est une seedbox. Histoire que tout soit clair, je vais expliquer pour ceux qui débarquent.

Pour simplifier, utiliser son serveur en tant que **seedbox vous permet de télécharger des torrents directement sur votre serveur**. Le fonctionnement est identique à ce que vous pouvez faire sur votre ordinateur avec  $\mu$ Torrent à la différence que tout reste sur votre serveur.

Vous profitez ainsi d'un **meilleur débit et d'un serveur tournant H24** ce qui permet de maintenir beaucoup plus facilement votre ratio sur vos trackers préférés. En plus de cela, le fait d'utiliser un serveur dédié ne dévoile pas l'adresse IP de votre connexion internet à tout le monde. Vous êtes donc moins susceptibles d'être embêté par HADOPI.

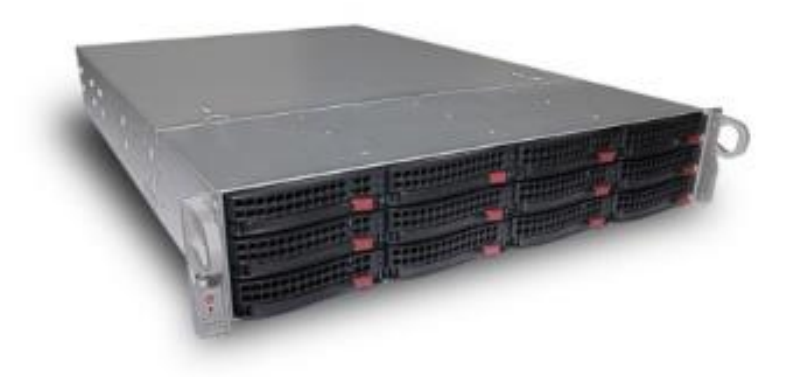

2 - Fallait mettre une image alors j'ai mis un serveur de stockage parce que c'est classe.

À l'usage, la seedbox se résume bien souvent à un client torrent (rTorrent/ruTorrent dans la plupart des cas) accessible depuis votre navigateur internet et qui propose une interface très similaire aux clients que vous pouvez utiliser sur votre ordinateur. Vous ajoutez les torrents via cette interface et ceux-ci sont téléchargés par votre serveur. Vous pouvez ensuite profiter de vos fichiers comme vous le souhaitez.

Pour récupérer les fichiers et selon vos usages, il y a plusieurs solutions. Bien souvent, le téléchargement des fichiers vers votre serveur sera effectué via un client FTP comme FileZilla. Nous verrons dans ce guide d'autres solutions pour profiter facilement de vos fichiers.

En effet, en utilisant certains outils, il est possible de vraiment décupler les capacités de votre serveur. Il vous sera par exemple possible de regarder vos films et séries directement en streaming ou même de mettre en place des téléchargements automatiques de vos séries ou films dès leur sortie. Ces applications additionnelles seront abordées dans la troisième partie de ce guide.

Bien entendu, à partir du moment où vous posséder un serveur dédié, vous pouvez l'utiliser pour de nombreuses choses. Dans ce guide, nous allons essayer de nous concentrer uniquement sur l'usage seedbox et les divers services qui gravitent autours. Il ne sera donc pas question de services comme ownCloud ou autre service auto-hébergés.

#### 2. CHOIX DU SERVEUR

Une des questions revenant le plus souvent sur la chatbox du forum concerne le choix du serveur dédié. *Quel serveur faut-il choisir et pour quel usage ?* Je vais essayer de vous éclairer un peu sur ce point.

Tout d'abord **il convient de bien identifier vos besoins**. Avez-vous besoin de beaucoup de stockage ? Comptez-vous utiliser Plex ? Si oui combien d'utilisateurs seront susceptibles d'utiliser Plex simultanément ?

On retiendra pour cet exemple deux des principaux fournisseurs de serveurs dédiés : <u>Online.net</u> et <u>OVH/Kimsufi</u>.

Si votre but est simplement de télécharger des torrents et de les récupérer en FTP/SFTP alors les serveurs Kimsufi semblent tout indiqués. Les premiers prix sont relativement intéressants car votre usage ne nécessitera pas une puissance CPU énorme. De plus le débit proposé est largement suffisant pour une seedbox personnelle.

 KS-1
 Atom<sup>™</sup> N2800
 640
 2c / 4t
 1.86 GHz+
 2 Go
 500 Go
 100 Mbps
 /128
 4,99 € HT

 Atom<sup>™</sup> D425
 346
 1c / 2t
 1.8 GHz+
 2 Go
 500 Go
 100 Mbps
 /128
 4,99 € HT

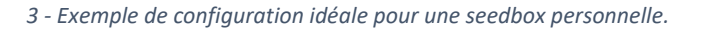

Si vous avez l'intention d'utiliser Plex pour streamer vos fichiers vidéos, il faudra songer à choisir un serveur doté d'un CPU plus costaud. La documentation de Plex recommande un CPU bi-cœur pour pouvoir profiter sereinement du transcodage. Dans la pratique je vous recommande de faire un tour sur <u>http://cpubenchmark.net</u> et de consulter le score obtenu par le CPU du serveur. Comptez un minimum de 2000 points pour profiter sereinement d'un flux 1080p.

Cette valeur est purement fictive et ne représente pas une vérité vraie. Disons que si vous êtes seul sur votre serveur, c'est le minimum à avoir pour être vraiment tranquille voir même pour gérer un utilisateur de plus.

| Constructeur                    |                                                                                         |
|---------------------------------|-----------------------------------------------------------------------------------------|
| Processeur                      | <ul> <li>ix Intel® C2750 (Avoton)</li> <li>C / 8T @2,4 Ghz x64, VT-x, AES-NI</li> </ul> |
| Puissance processeur Source : o | ubenchmark.net 3929 25000                                                               |
| Mémoire vive                    | 16 Go DDR3                                                                              |
| Stockage (SATA2)                | 1 To SATA<br>ou<br>250 Go SSD                                                           |

#### 4 - Un serveur idéal pour une à deux personnes avec Plex.

Par exemple, mon CPU obtient 6500 points et j'ai 6 utilisateurs de Plex sur ma machine. Je n'ai jamais réussi à mettre à mal les performances de mon serveur. Si je conseille une valeur aussi élevée c'est avant tout pour parer à toute éventualité car si tout le monde veut regarder son Blu-Ray de Star Wars en streaming le même soir, votre serveur va souffrir.

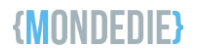

Il est également important de jeter un œil du côté du stockage et du débit proposés. Chez Online.net le débit garanti est au minimum de 200Mbps mais est en général bien supérieur. Par contre chez Kimsufi, le débit garanti est de 100Mps et je peux vous assurer que vous n'irez pas au-dessus. Attention le débit garanti est donné en upload et non pas en téléchargement.

| Constructeur                    | Dell PowerEdge R210 II                                                                          |
|---------------------------------|-------------------------------------------------------------------------------------------------|
| Processeur                      | <ul> <li>1x Intel® Xeon® E3 1220 v2</li> <li>4 C / 4T @3,1 Ghz cache L3 8MB, x64, VT</li> </ul> |
| Puissance processeur Source : g | ubenchmark.net 6539 25000                                                                       |
| Mémoire vive                    | 16 Go DDR3 ECC                                                                                  |
| Stockage                        | 2 × 1 To SATA                                                                                   |

5 - Un serveur parfait pour environ 4 personnes avec Plex.

N'hésitez pas à surveiller régulièrement le compte Twitter de Online.net car des offres limitées sont proposées plusieurs fois dans l'année. Mes 3 serveurs dédiés sont issus de ces offres limitées et proposent des rapports qualité/prix absolument imbattable sur le marché.

#### **II-INSTALLATION**

#### 1. ÉTAPES PRÉLIMINAIRES ET INSTALLATION

#### A. Configuration DNS

Ca y est, on est passé à la caisse et on a choisi son serveur et le nom de domaine qui va bien. Avant de pouvoir passer à la configuration du serveur, nous allons effectuer quelques étapes nécessaires afin d'interfacer correctement notre serveur et notre nom de domaine.

Le nom de domaine est utilisé pour remplacer l'adresse IP de votre serveur lorsque vous souhaitez y accéder. Il est quand même beaucoup agréable d'utiliser un nom de domaine qu'une suite de chiffre pour accéder à son serveur via son navigateur. De plus cela vous permet d'utiliser des certificats pour encore plus de confidentialité.

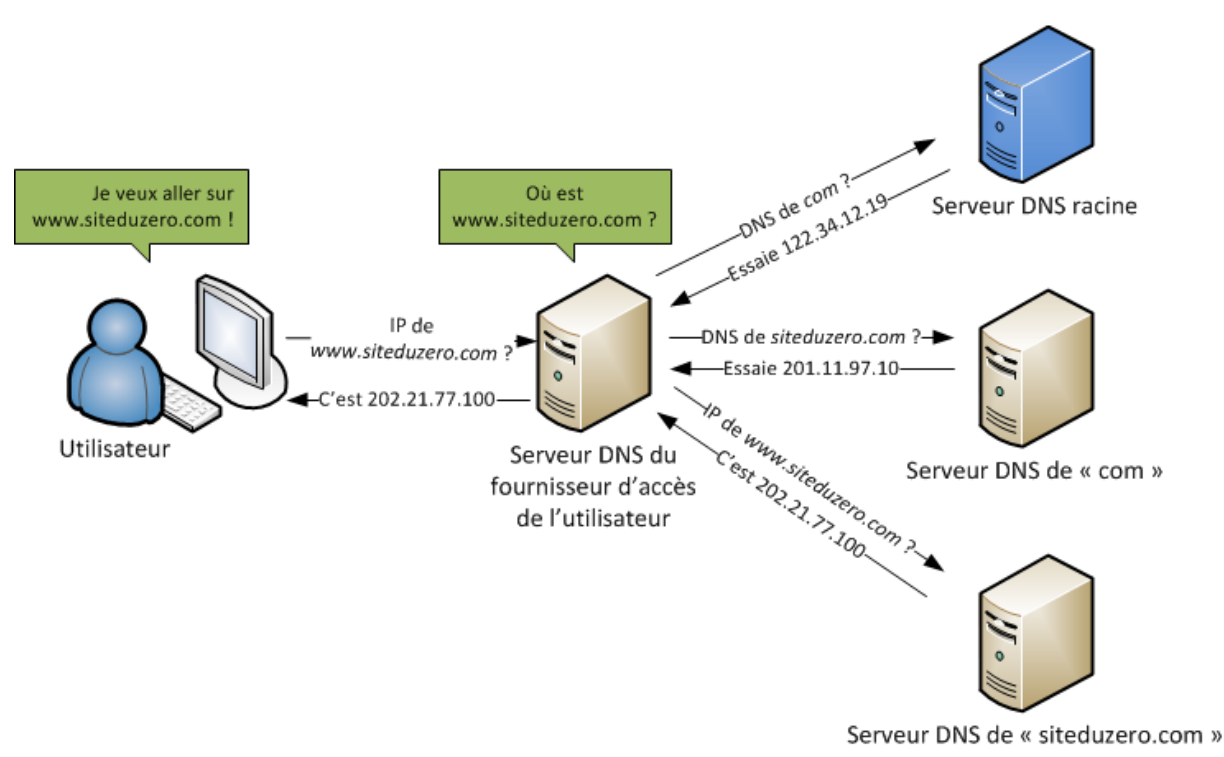

1 - Explication du fonctionnement DNS (siteduzero.com)

Vous devez faire en sorte de faire pointer le champ A de votre domaine vers l'adresse IP de votre serveur dédié. De même, sur l'interface de gestion de votre serveur, nous allons paramétrer le reverse DNS de celui en renseignant notre nom de domaine. Ainsi, notre nom de domaine est en lien avec notre adresse IP et inversement.

Pour effectuer ces modifications, rendez-vous sur l'interface d'administration de votre registar et consultez l'annexe associée.

Voir **ANNEXE** pour les exemples.

#### B. Installation du système d'exploitation

Nous allons maintenant passer à l'installation du système d'exploitation de notre serveur. Cela se passe donc sur l'interface d'administration de votre hébergeur.

Vous pouvez choisir les paramètres d'installation de votre serveur tels que vous le souhaitez mais pour la suite de ce tutoriel, je vous recommande de choisir la dernière version de Debian pour l'installation. Les différents paramètres sont en général très bien par défaut, vous devez simplement faire attention au partitionnement que j'aborde dans la partie suivante.

Voir **ANNEXE** pour les exemples.

#### C. Partitionnement

Le point le plus sensible reste le partitionnement. Plusieurs cas sont possibles et cela dépend totalement de vous.

Si vous êtes seul à utiliser votre serveur, les templates d'installation par défaut des hébergeurs sont bien souvent suffisant. Pour simplifier (et si votre hébergeur ne propose pas cela par défaut), voici le schéma classique d'installation :

|       |         |                    | 20512MB / 20     | 00000MB        |         |               |
|-------|---------|--------------------|------------------|----------------|---------|---------------|
| Ordre | Туре    | Systeme de fichier | Point de montage | Taille         | Ajouter | une partition |
| 1     | primary | ext4               | /                | 20000 MB       | Éditer  | Supprimer     |
| 2     | primary | ext4               | /home            | Espace restant | Éditer  | Supprimer     |
| 3     | primary | swap               | swap             | 512 MB         | Éditer  | Supprimer     |

#### 2 - Exemple d'un partitionnement simple.

Si vous comptez utiliser votre serveur à plusieurs et que vous ne souhaitez pas mettre en place de limite d'espace disque pour les utilisateurs, vous pouvez tout à fait choisir le template ci-dessus. En revanche, si vous souhaitez cloisonner vos utilisateurs dans des partitions distinctes et ainsi limiter leur espace disque, il faudra alors partitionner votre serveur après l'installation du système d'exploitation. Vous pouvez donc choisir ce même template puisqu'il sera de toute façon modifié.

Le cas du RAID. Vous avez choisi un gros serveur avec plusieurs disques durs ? Alors vous allez devoir faire attention à l'installation de votre machine a bien choisir le partitionnement adéquat. Je ne vais pas vous faire un cours sur le RAID (voir Wikipedia) mais par défaut votre hébergeur vous proposera d'installation votre serveur en RAID1. Vous ne profiterez alors que la moitié de votre espace puisque les données seront répliquées entre les deux disques.

Pour profiter pleinement de votre espace disque il convient alors de choisir un partitionnement en RAID 0 ou en no-RAID. La différence ? En RAID0, les disques durs ne feront qu'un pour le système. Vous gagnez en performance mais si vous perdez un disque, votre système est mort.

En no-RAID, les disques restent bien distincts et en cas de perte d'un des disques, les données ne seront pas corrompues sur le second. Le choix n'appartient qu'à vous. Dans la mesure où les données présentes sur une seedbox ne sont en général par critiques, le RAIDO est la solution préconisée.

Voir **ANNEXE** pour les exemples.

#### 2. PREMIÈRE CONNEXION AVEC PUTTY

Pour pouvoir prendre la main sur notre serveur, nous allons donc utiliser le **protocole SSH** qui permet de bénéficier d'un accès en ligne de commande à distance. Si vous ne voyez pas de quoi je parle, je vous incite fortement à relire la *partie 1* de ce guide.

Pour cela, si vous êtes sous Windows, nous utiliserons le logiciel **Putty**. Vous pouvez le télécharger à <u>cette adresse</u>.

Vous avez juste à remplir les champs indiqués sur la capture avec les informations de votre serveur. Tout d'abord l'adresse IP de votre serveur ou son adresse web **(1)** ainsi que le port qui est par défaut 22 **(2)**.

Par défaut, votre héberger vous fournit normalement un accès root. Chez Kimsufi/OVH, cet identifiant **(3)** vous est transmis, ainsi que son mot de passe **(4)** par mail après l'installation du serveur. Chez Online, c'est vous qui le choisissez à l'installation.

Lancez la connexion et... *bienvenue sur votre serveur !* C'est à partir de maintenant que l'on va attaquer le cœur du sujet. Exit les pages web d'installation ou autre, maintenant on va tout faire en ligne de commande.

| 🚰 🗛 kanalasi - Kitty                                                                                                    |       |         | × |
|----------------------------------------------------------------------------------------------------|-------|---------|---|
| Using username "root".<br>root@ເຈ້ມສູ່ນາຍເຈົ້າເວັ່ງ password:<br>Send automatic password<br>Linux ກິນໃຫ້ປະມານ 3.16.0-4-amd64 #1 SMP Debian 3.16.7-ckt20-1+deb8u4<br>86_64 GNU/Linux | (2016 | -02-29) | × |
| มะพระ - 177328<br>มะ : รับประเธษ.22<br>โฟรราชสะ : มะโคเรือเรือเ<br>Last login: Wed Man 30 15:50:42 2016 from cache ovh net                                                          |       |         |   |
| root@AAA+\$\$\$\$:~#                                                                                                    |       |         |   |
|                                                                                                    |       |         |   |
|                                                                                                    |       |         | ~ |

/! \ Pour ceux qui veulent partitionner leur serveur de manière plus précise, je vous invite à suivre ce tutoriel : <u>https://mondedie.fr/viewtopic.php?id=6064</u>

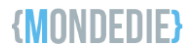

#### 3. SCRIPT D'INSTALLATION BONOBOX

Pour les plus téméraires, le tutoriel d'origine est disponible sur le forum à cette adresse :

#### https://mondedie.fr/viewtopic.php?id=5302

Grâce à ce tutoriel, vous aurez une seedbox opérationnelle et en plus, cela vous apprendra à bien maitriser la ligne de commande sous Debian. Malheureusement tout le monde n'a pas le courage de se lancer dans ce tutoriel assez imposant. De plus, vous êtes peut-être un gros flemmard (je parle en connaissance de cause) et vous ne voulez pas perdre de temps à copier/coller un tas de commande.

*Ex\_rat* a pensé à vous et a bricolé un petit gros script qui vous permettra d'obtenir en quelques commandes, le résultat du tutoriel de *Magicalex*. En plus de cela, vous profiterez de quelques fonctionnalités sympathiques préconfigurées. Je vous invite à consulter <u>le topic dédié</u> sur le forum qui vous listera toutes les choses qui sont intégrées.

Pour faire simple, une fois le script installé, vous pourrez accéder à **ruTorrent** sur lequel ont été ajoutés divers plugins comme **Fileshare** (pour partager vos fichiers). Vous aurez également un accès à **Seedbox-Manager** qui contient les liens importants de votre serveur et diverses informations utiles pour sa configuration. Diverses autres modifications sont présentes et moins visibles mais vous garantissent un peu plus de sécurité et de facilité d'utilisation. *Encore une fois, allez lire le topic dédié. ;)* 

#### Passons donc à l'installation !

Toutes les commandes sont sur fond gris et sont donc à copier/coller dans votre fenêtre Putty. Attention, il est possible que vous deviez modifier certains paramètres dans celles-ci. Restez bien attentif et lisez bien les explications afin d'être sûr de ne pas faire d'erreur. Enfin, essayez surtout de COMPRENDRE ce que vous êtes en train de faire. Cela vous fera progresser et en plus de ça, si vous avez un problème vous serez plus à même de l'expliquer sur le forum.

• On commence par mettre à jour le serveur et installer Git (voir GitHub sur Wikipedia) :

apt-get update && apt-get upgrade -y apt-get install git-core -y

• On se place maintenant dans le répertoire temporaire de notre serveur :

#### cd /tmp

• Puis on récupère les fichiers d'installation du script :

git clone <u>https://github.com/exrat/rutorrent-bonobox</u>

• On se place ensuite dans le répertoire contenant les fichiers fraîchement téléchargés :

cd rutorrent-bonobox

• Puis on autorise l'exécution du script et on le lance :

chmod a+x bonobox.sh && ./bonobox.sh

C'est maintenant que les hostilités commencent !

Le script va tout d'abord vous demander **le nom du premier utilisateur**. Cet utilisateur sera l'administrateur de la seedbox et doit être différent de ceux choisi lors de l'installation. Vous devez également définir un mot de passe pour cet utilisateur et une adresse mail.

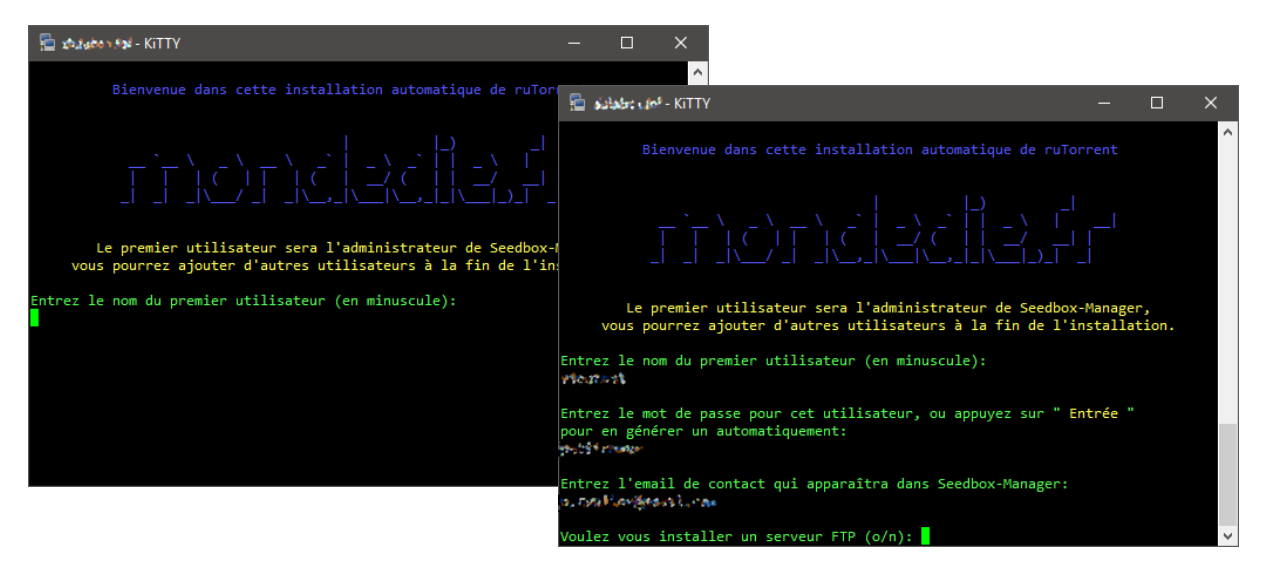

Le script va ensuite vous demander si vous souhaitez installer un serveur FTP, répondez oui.

C'est maintenant que vous pouvez souffler un peu et aller vous servir un petit café, vous occuper de votre famille ou promener le chien. Le script est en train d'installer toutes choses nécessaires et il les paramètres pour notre utilisation. Cette opération peut prendre plusieurs minutes selon la puissance de votre serveur. Ne vous inquiétez pas, tant que des choses défilent dans votre fenêtre Putty c'est que le serveur travaille toujours.

| 🔁 vietobes Ref - KiTTY                                                                                                    | _                             |                    | ×      |
|----------------------------------------------------------------------------------------------------|-------------------------------|--------------------|--------|
| Sélection du paquet ssl-cert précédemment désélectionné.<br>Préparation du dépaquetage de/ssl-cert_1.0.35_all.deb<br>Dépaquetage de ssl-cert (1.0.35)<br>Sélection du paquet vsftpd précédemment désélectionné.<br>Préparation du dépaquetage de/vsftpd_3.0.2-17_amd64.deb<br>Dépaquetage de vsftpd (3.0.2-17)<br>Traitement des actions différées (« triggers ») pour man-db (2.7<br>Traitement des actions différées (« triggers ») pour systemd (21<br>Paramétrage de dialog (1.2-20140911-1)<br>Paramétrage de vsftpd (3.0.2-17)<br>Traitement des actions différées (« triggers ») pour systemd (21<br>Paramétrage de vsftpd (3.0.2-17)<br>Traitement des actions différées (« triggers ») pour systemd (21 | .0.2-5)<br>5-17+de<br>5-17+de | <br>b8u3)<br>b8u3) | ^<br>  |
| Installation VsFTPd Fait !                                                                                                    |                               |                    |        |
| Installation terminée !                                                                                                    |                               |                    |        |
| Gardez bien ces informations:<br>Nom d'utilisateur: souther<br>Mot de passe: artice art<br>Elles vous permettront de vous connecter sur ruTorrent,<br>Seedbox-Manager et en FTP si choisi à l'installation.                                                                                                    |                               |                    |        |
|                                                                                                    |                               |                    |        |
| Voulez vous ajouter un autre utilisateur (o/n):                                                                                                    |                               |                    | $\sim$ |

Une fois cette étape terminé, **le script vous propose d'ajouter de nouveau utilisateurs**. Ajoutez-en autant que vous voulez. Les fichiers de chaque utilisateur seront ensuite accessibles via */home/nom\_de\_l\_utilisateur*.

Une fois l'installation du script terminée, il vous proposera de redémarrer votre serveur. **Acceptez**. Une fois le démarrage du serveur terminé, vous pourrez de nouveau vous connecter au serveur en utilisant Putty. Votre seedbox est maintenant opérationnelle !

#### 4. PREMIERS PAS SUR VOTRE SERVEUR

Maintenant que l'on a installé les choses essentielles, voici quelques explications sur l'utilisation au quotidien de votre serveur.

#### Seedbox-Manager

Cet outil très pratique vous permet d'avoir accès rapidement aux informations et applications essentiels de votre serveur. Vous pouvez y accéder via <u>http://votre-domaine.tld/seedbox-manager</u> ou <u>http://@ip\_du\_serveur/seedbox-manager</u> si vous n'avez pas de nom de domaine.

#### ruTorrent

C'est grâce à lui que vous aller télécharger vos torrents. Le fonctionnement est similaire à un client torrent classique. Vous avez simplement à vous y connecter et à ajouter vos torrents grâce au bouton « + » situé dans la barre de menu en haut de la page. Vous pouvez y accéder via <u>http://votre-domaine.tld/rutorrent</u> ou <u>http://@ip\_du\_serveur/rutorrent</u> si vous n'avez pas de nom de domaine.

En tant qu'administrateur de la seedbox, votre utilisateur principal a également accès via Seedbox-Manager à divers outils de supervision afin de garder un œil sur l'état global de votre serveur. Vous pouvez ainsi consulter de nombreux graphiques grâce à Munin ou encore consulter les logs de votre serveur web.

Un Proxy php est également accessible et vous permet d'accéder à des sites normalement bloqués par le réseau de votre école ou votre travail par exemple. Vous avez simplement à entrer l'url du site que vous souhaitez visiter. Attention le résultat n'est pas garanti et la plupart des sites présenteront des erreurs d'affichage.

Ces différents outils sont globalement intuitifs et ne devraient donc pas poser de problème à l'utilisation. Si vous êtes arrivés jusque-là je ne me fais pas de soucis quant à leur utilisation.

#### SFTP

Vous avez téléchargé vos premiers torrents ? Parfait ! Maintenant vous voulez récupérer les fichiers sur votre ordinateur ? Pour cela, vous avez simplement à installer FileZilla et à suivre les paramètres indiqués dans Seedbox-Manager.

#### III-« SEEDBOX WORKFLOW »

Nous avons vu dans la seconde partie du guide comment installer simplement sa seedbox. Dans cette partie nous allons voir la mise en place de divers outils permettant d'automatiser un peu plus le fonctionnement de votre seedbox.

Pour cela, nous allons nous baser sur diverses applications comme SickRage, Filebot ou encore Plex.

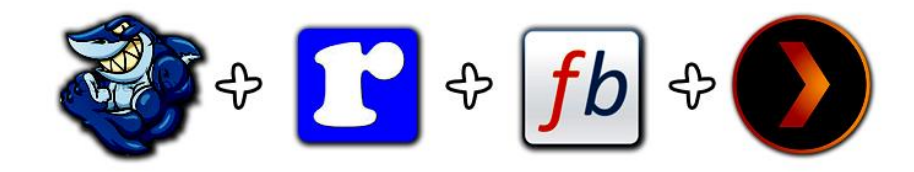

#### 1. SICKRAGE

Sickrage est une application vraiment géniale qui vous permet de télécharger automatiquement les nouveaux épisodes de vos séries dès leur sortie. Vous paramétrez vos trackers ainsi que les infos sur les fichiers que vous souhaitez télécharger et il se charge du reste.

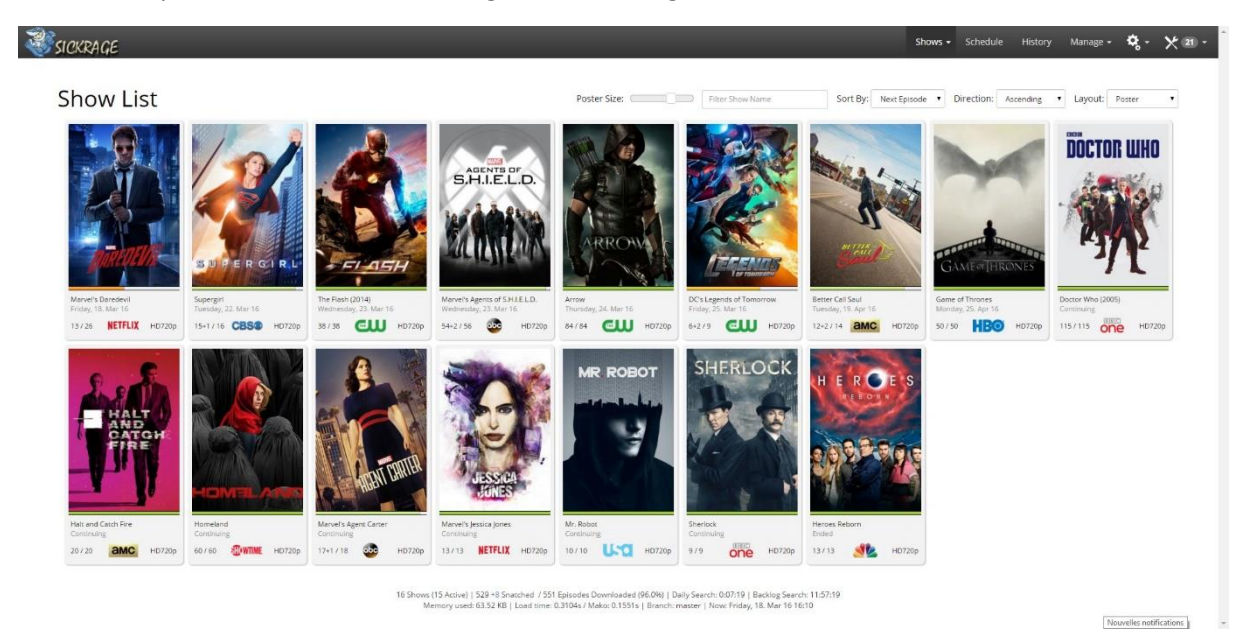

• On commence par installer les pré-requis :

#### apt-get install git-core python python-cheetah

• On installe ensuite Sickrage et on lui donne les droits de votre utilisateur principal :

#### git clone https://github.com/SickRage/SickRage /opt/sickrage cd /opt/sickrage

chown -R <user>:<user> /opt/sickrage

Les actions que nous allons effectuer maintenant vont mettre en place Sickrage pour votre premier utilisateur (normalement vous). Pensez à modifier les fichiers de configuration en remplaçant **<user>** par votre nom d'utilisateur.

Pour ajouter Sickrage pour d'autres utilisateurs il faudra répéter toutes les actions de cette partie en remplaçant **<user>** par l'utilisateur en question.

• On va donc créer le fichier de démarrage pour notre utilisateur :

#### nano /etc/init.d/sickrage\_<user>

- Et y coller le contenu de l'ANNEXE 3. Pensez à modifier les deux <user> en début de fichier.
  - On rend le script de démarrage exécutable puis on lance et arrête Sickrage pour générer les fichiers de votre utilisateur :

chmod +x /etc/init.d/sickrage\_<user>
/etc/init.d/sickrage\_<user> start && /etc/init.d/sickrage\_<user> stop

• Nous allons maintenance adapter la configuration à notre usage :

nano /opt/sickrage/data/<user>/config.ini

• Et modifier ces paramètres :

web\_root = "/sickrage" #Pour un accès par <u>http://monip/sickrage</u>
web\_port = 20001 #à changer par ce que vous voulez
torrent\_dir = /home/<user>/downloads/.watch/ #répertoire watch de rtorrent

• On ajoute le démarrage automatique :

update-rc.d sickrage\_<user> defaults

Nous allons maintenant configurer nginx pour pouvoir accéder à Sickrage de manière simple.

• On ouvre donc le fichier de configuration :

nano /etc/nginx/sites-enabled/rutorrent.conf

• On ajoute après les blocs « rutorrent » :

```
location /sickrage {
    proxy_set_header X-Real-IP $remote_addr;
    proxy_set_header X-Forwarded-For $remote_addr;
    proxy_set_header Host $host;
    proxy_redirect off;
    if ($remote_user = "<user>") {
        proxy_pass http://127.0.0.1:20001;
        break;
    }
    if ($remote_user = "<userX>") {
        proxy_pass http://127.0.0.1:20002;
        break;
    }
}
```

Pensez à bien modifier les **<user>** et ajouter autant de bloc que d'utilisateur. Adaptez également la configuration aux ports que vous avez choisis pour vos utilisateurs.

• On redémarrage ensuite nginx et on démarre Sickrage :

| /etc/init.d/nginx restart<br>/etc/init.d/sickrage_ <user> start</user> |
|------------------------------------------------------------------------|
| La deuxième commande est à effectuer pour chacup de vos utilicateurs   |

La deuxième commande est à effectuer pour chacun de vos utilisateurs.

Sickrage est maintenant accessible via <u>http://votre-domaine.tld/sickrage</u> ou <u>http://@IP du serveur/sickrage</u> selon votre installation. Les utilisateurs (s'ils ont bien été créés doivent se connecter avec les mêmes identifiants que leur compte ruTorrent.

Une fois connecté, allez faire un tour dans les paramètres de recherche de Sickrage et vérifier que la méthode « Blackhole » est bien activée avec le chemin spécifié au début de cette partie. Pensez à ajouter les identifiants et mots de passe de vos trackers et commencez à ajouter vos séries !

| Episode Search | NZB Search | Torrent Search             |                                                                 |                   |
|----------------|------------|----------------------------|-----------------------------------------------------------------|-------------------|
| Torrent Se     | arch       | Search torrents            | ✓ enable torrent search providers                               |                   |
| results.       | Tenescuren | Send .torrent files to:    | Black hole 🗸                                                    |                   |
|                |            | Black hole folder location | /var/www/rutorrent/watch                                        | Browse            |
|                |            |                            | torrent files are stored at this location for external software | e to find and use |
|                |            | Save Changes               |                                                                 |                   |
|                |            |                            |                                                                 |                   |

Sickrage téléchargera les .torrents automatiquement et les placera dans le dossier watch de votre installation ruTorrent pour que le téléchargement se lance tout seul comme un grand. Vous avez la possibilité de spécifier les paramètres des fichiers que vous souhaitez télécharger lors de l'ajout d'une série, alors adaptez l'outil à vos besoins.

| Episode Search | NZB Search    | Torrent Search           |                           |                                                                                                   |
|----------------|---------------|--------------------------|---------------------------|---------------------------------------------------------------------------------------------------|
| Episode S      | earch         | Randomize Providers      | randor                    | nize the provider search order instead of going in order of placement                             |
| providers.     | our crim6 mur | Download propers         | 🗌 replace                 | original download with "Proper" or "Repack" if nuked                                              |
|                |               | Backlog search frequency | 720                       | time in minutes between searches (min. 720)                                                       |
|                |               | Daily search frequency   | 40                        | time in minutes between searches (min. 10)                                                        |
|                |               | Usenet retention         | 500                       | age limit in days for usenet articles to be used (e.g. 500)                                       |
|                |               | Ignore words             |                           |                                                                                                   |
|                |               |                          | results wit<br>separate v | h one or more word from this list will be ignored<br>vords with a comma, e.g. "word1,word2,word3" |
|                |               | Require words            | vostfr                    |                                                                                                   |
|                |               |                          | results wit<br>separate v | h no word from this list will be ignored<br>vords with a comma, e.g. "word1,word2,word3"          |

Par exemple, dans les paramètres des épisodes, vous pouvez demander à Sickrage de ne télécharger que les fichiers avec « vostfr » dans leur nom. N'hésitez pas à jouer avec les paramètres pour les adapter à vos usages.

#### **(MONDEDIE)**

#### 2. FILEBOT

Maintenant que nos épisodes de série se téléchargent seuls comme des grands, nous allons voir comment faire en sorte de ranger correctement nos fichiers dans l'optique d'une utilisation avec un mediacenter comme Plex.

Pour cela nous allons utiliser Filebot. Ce petit outil s'interface avec ruTorrent et s'occupe de créer vos bibliothèques médias à l'aide de raccourcis vers les fichiers sources. Pour faire simple : vous télécharger un épisode de série via ruTorrent (ou Sickrage), Filebot va créer un raccourcis vers le fichier dans */home/<user>/Media/TV Shows/som\_série/season\_X/episode\_X*. Ainsi, vous avez une arborescence claire et indépendante de votre dossier torrent. L'intérêt de Filebot et qu'il est capable de gérer à la fois les séries et les films.

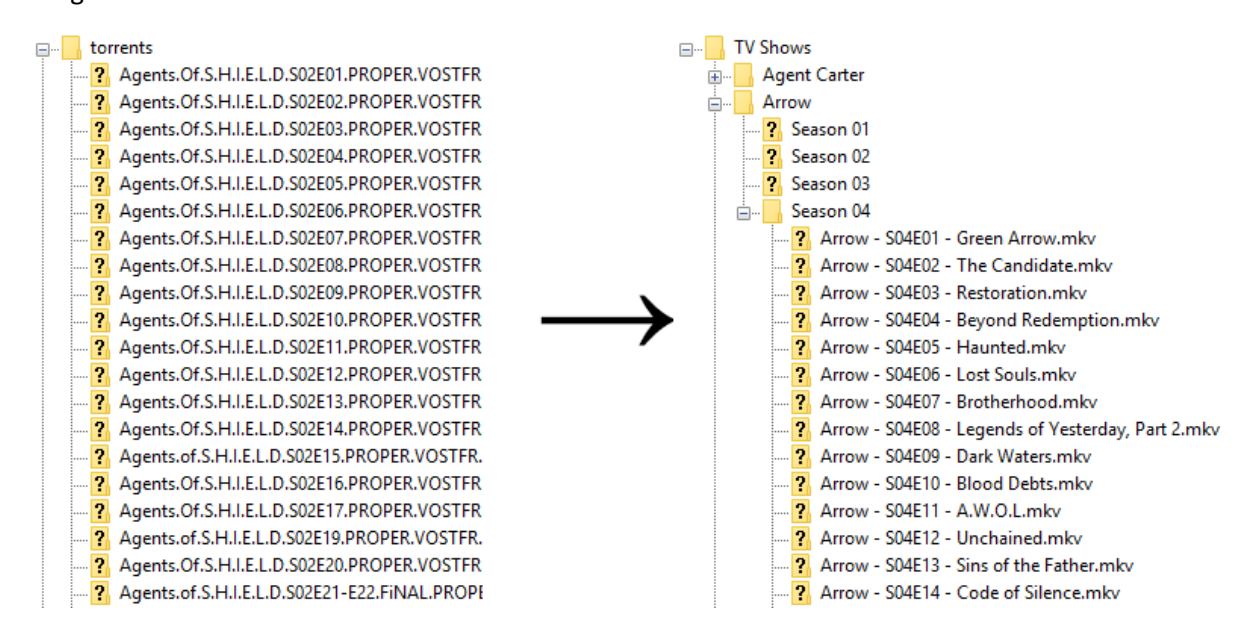

• On va commencer par installer Java sur notre serveur :

echo "deb http://ppa.launchpad.net/webupd8team/java/ubuntu trusty main" | tee /etc/apt/sources.list.d/webupd8team-java.list

echo "deb-src http://ppa.launchpad.net/webupd8team/java/ubuntu trusty main" | tee -a /etc/apt/sources.list.d/webupd8team-java.list

apt-key adv --keyserver hkp://keyserver.ubuntu.com:80 --recv-keys EEA14886

apt-get update apt-get install oracle-java8-installer

• Ensuite on va télécharger Filebot (pensez à vérifier l'existence d'une nouvelle version) :

#### cd /tmp

wget http://downloads.sourceforge.net/project/filebot/filebot/FileBot\_4.6.1/FileBot\_4.6.1-portable.zip unzip FileBot\_4.6.1-portable.zip -d filebot && rm -f FileBot\_4.6.1-portable.zip

Les actions que nous allons effectuer maintenant sont à réaliser pour chacun des utilisateurs pour lesquels vous souhaitez installer Filebot. Pensez donc à modifier une nouvelle fois les **<user>** pour l'utilisateur que vous êtes en train de configurer.

• On va donc mettre en place filebot dans notre home :

cp -R filebot /home/<user>/.filebot chown -R maksous:maksous /home/<user>/.filebot

• On lui donne les droits :

chmod a+x /home/<user>/.filebot/filebot.sh chmod a+x /home/<user>/.filebot/update-filebot.sh

• On créer ensuite notre bibliothèque Media :

mkdir /home/<user>/Media mkdir /home/<user>/Media/Movies mkdir /home/<user>/Media/TV\ Shows mkdir /home/<user>/Media/Music

• On lui donne les bons droits :

chown -R <user>:<user> /home/<user>/Media chmod -R 755 /home/<user>/Media

• Nous allons maintenant configurer Filebot pour qu'il s'interface correctement avec ruTorrent. On créer donc le fichier :

#### nano /home/<user>/rtorrent-postprocess

Et on y colle le contenu suivant (penser à modifier les **<user>**) :

#!/bin/bash
TORRENT\_PATH=\$1
TORRENT\_NAME=\$2
TORRENT\_LABEL=\$3

sh /home/<user>/.filebot/filebot.sh --lang fr -script fn:amc --output "/home/<user>/Media" --log-file "/home/<user>/.session/amc.log" --action symlink --conflict override -non-strict --def music=y artwork=n plex=localhost:token "ut\_dir=\$TORRENT\_PATH" "ut\_kind=multi" "ut\_title=\$TORRENT\_NAME" "ut\_label=\$TORRENT\_LABEL" &

• On lui donne les bons droits :

chown <user>:<user> /home/<user>/rtorrent-postprocess chmod a+x /home/<user>/rtorrent-postprocess

• Puis on ouvre .rtorrent.rc :

nano /home/<user>/.rtorrent.rc

• Et on ajoute la ligne suivante à la fin :

system.method.set\_key=event.download.finished,filebot\_amc,"execute={/home/<user>/rtorrentpostprocess,\$d.get\_base\_path=,\$d.get\_name=,\$d.get\_custom1=}"

Pensez à effectuer les actions de cette page pour chaque utilisateur. Enfin, pour finaliser l'installation il vous faut **redémarrer votre serveur**.

#### 3. PLEX MEDIA SERVER

Plex est la pièce maitresse de notre workflow. Grâce à lui vous allez pouvoir profiter de vos fichiers média depuis n'importe où. Via son interface web très ergonomique et complète, vous pourrez lire vos fichiers en streaming sur n'importe quel appareil.

• On commence donc par ajouter le dépôt et la clé de celui-ci :

| apt-get install curl                                                                                                    |
|----------------------------------------------------------------------------------------------------|
| #Squeeze,Wheezy ou Jessie avec SYSVINIT<br>echo "deb http://shell.ninthgate.se/packages/debian wheezy main"   tee -a<br>/etc/apt/sources.list.d/plexmediaserver.list                                                                    |
| #Jessie avec systemd<br>echo "deb http://shell.ninthgate.se/packages/debian jessie main"   tee -a<br>/etc/apt/sources.list.d/plexmediaserver.list<br>curl http://shell.ninthgate.se/packages/shell.ninthgate.se.gpg.key   apt-key add - |

• On met à jour la liste des paquets et on installe Plex :

#### apt-get update apt-get install plexmediaserver

• Enfin, on démarre Plex :

#### service plexmediaserver start

C'est maintenant que les choses se corsent ! En effet, Plex Media Server n'est par défaut accessible que depuis le réseau local de votre machine. Nous allons faire en sorte de changer ce paramètre en utilisant un tunnel SSH pour lui faire croire que nous nous connectons en local. Il faudra ensuite vous connecter avec votre compte Plex (pensez à en créer un si ce n'est pas déjà fait).

#### Pour créer le tunnel avec Putty :

- Lancez Putty et mettez l'adresse de votre serveur dans le champs IP (SSH)
- Rendez-vous dans Connection>SSH>Tunnels dans le menu de gauche
- Configurez le tunnel comme sur la capture suivante :

| <b>鼠</b>                                                                                            |   | KiTTY Confi                                             | guration                                       | ×                                         |
|----------------------------------------------------------------------------------------------------|---|---------------------------------------------------------|------------------------------------------------|-------------------------------------------|
| Category:                                                                                           |   |                                                         |                                                |                                           |
| - Keyboard                                                                                          | ^ | Option                                                  | s controlling SSH p                            | ort forwarding                            |
| Bell     Features     Window     Appearance     Behaviour     Translation     Selection     Colours |   | Port forwarding Local ports Remote port Forwarded ports | accept connections<br>is do the same (SS<br>s: | s from other hosts<br>H-2 only)<br>Remove |
| Hyperlinks     Connection     Data     Proxy     Telnet     Blogin                                  |   | Add new forwar<br>Source port<br>Destination            | rded port:<br>8888<br>ip_du_serveur:           | Add<br>32400                              |
| SSH                                                                                                 |   | <ul> <li>Auto</li> </ul>                                | O IPv4                                         | ⊖ IPv6                                    |
| - Kex                                                                                               |   |                                                         |                                                |                                           |

- Retournez ensuite dans le menu « Session » et sauvegardez.
- Vous pouvez lancer la connexion à votre serveur avec vos identifiants habituels

Nous allons maintenant nous connecter au serveur via : <u>http://localhost:8888/web/</u>

Il peut être nécessaire de modifier les paramètres de votre navigateur pour qu'il se connecte bien au travers du tunnel SSH.

Vous accédez maintenant à votre serveur Plex et pouvez vous connecter à l'aide de votre compte fraichement créé afin de réclamer le serveur comme étant le vôtre. Lors de la configuration, Plex vous demandera surement de créer des bibliothèques, ça tombe bien, nous l'avons fait lors de l'installation de Filebot.

Vous pouvez donc ajouter les bibliothèques Films, Séries et Musique en indiquant le chemin créé en pour Filebot (/home/Media...).

Vous accédez maintenant à l'interface classique de Plex Media Server et vous allez vous rendre dans les paramètres à l'aide du menu en haut à gauche. Ensuite dans le menu « Se connecter », vérifiez bien que Plex vous indique que votre serveur est accessible depuis l'extérieur. Si ce n'est pas le cas, déconnectez votre compte et reconnectez-le.

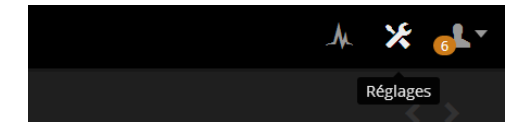

Pour vérifier que la connexion ok, il vous suffit de vous rendre sur <u>https://app.plex.tv/web/app</u>, de vous connecter et de vérifier si l'accès à votre serveur fonctionne. Si c'est le cas, félicitations, vous pouvez maintenant profiter de votre serveur Plex depuis n'importe où et vous n'aurez plus besoin du tunnel SSH.

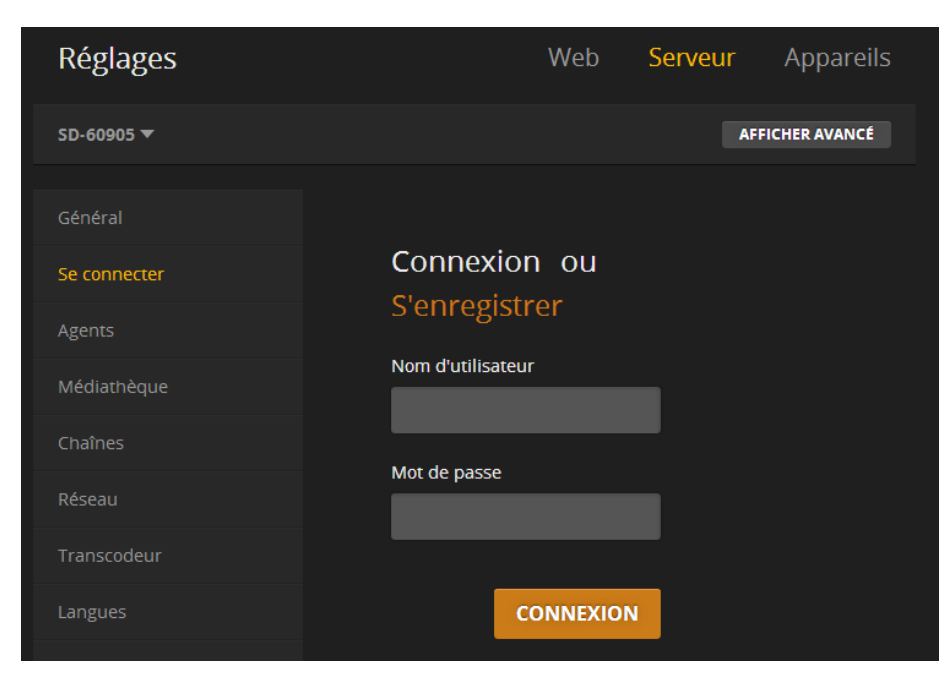

#### 4. FINALISATION

Nous allons maintenant faire en sorte que les bibliothèques Plex soient mises à jour lorsqu'un téléchargement est terminé et que les fichiers ont été téléchargés par ruTorrent. Pour cela, il est nécessaire de fournir à Filebot le token associé à votre serveur Plex.

Vous allez devoir télécharger un torrent, n'importe lequel (un épisode de série par exemple).

Une fois le téléchargement terminé, rendez vous sur Plex et mettez à jour la bibliothèque associée (films ou séries selon ce que vous avez téléchargé). Le fichier devrait maintenant apparaître.

Ouvrez les détails du fichier et affichez les informations de celui-ci au format XML :

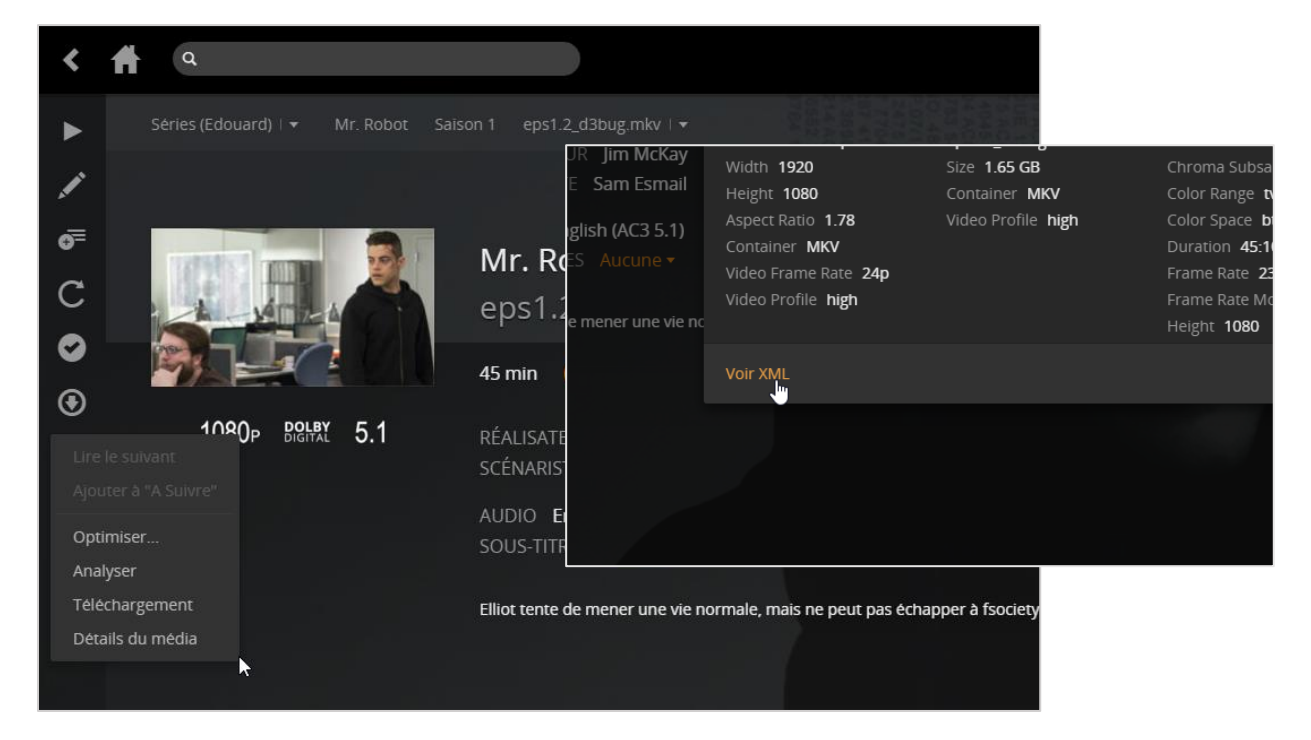

Dans l'URL, repérez votre token et copiez le dans un fichier texte.

udeExtras=1&X-Plex-Token=J8VCJcu93m8xxxxxxxx

Pour terminer, vous allez coller ce token dans le fichier rtorrent-postprocess que nous avons créé tout à l'heure.

• On ouvre donc le fichier :

nano /home/<user>/rtorrent-postprocess

• Et on colle le token à la place de « token » :

plex=localhost:token

Vous pouvez maintenant télécharger vos fichiers avec ruTorrent et les bibliothèques Plex seront mises à jour automatiquement une fois le téléchargement terminé. Magique !

## **ANNEXES**

#### **ANNEXE 1 : CONFIGURATION DNS**

Gandi : <u>https://wiki.gandi.net/fr/dns/zone/a-record</u>

**Online.net :** <u>https://documentation.online.net/fr/nom-de-domaine/tutoriel/gestion-zones-dns</u>

#### OVH :

Commencez par vous rendre dans votre espace client et choisissez votre nom de domaine.

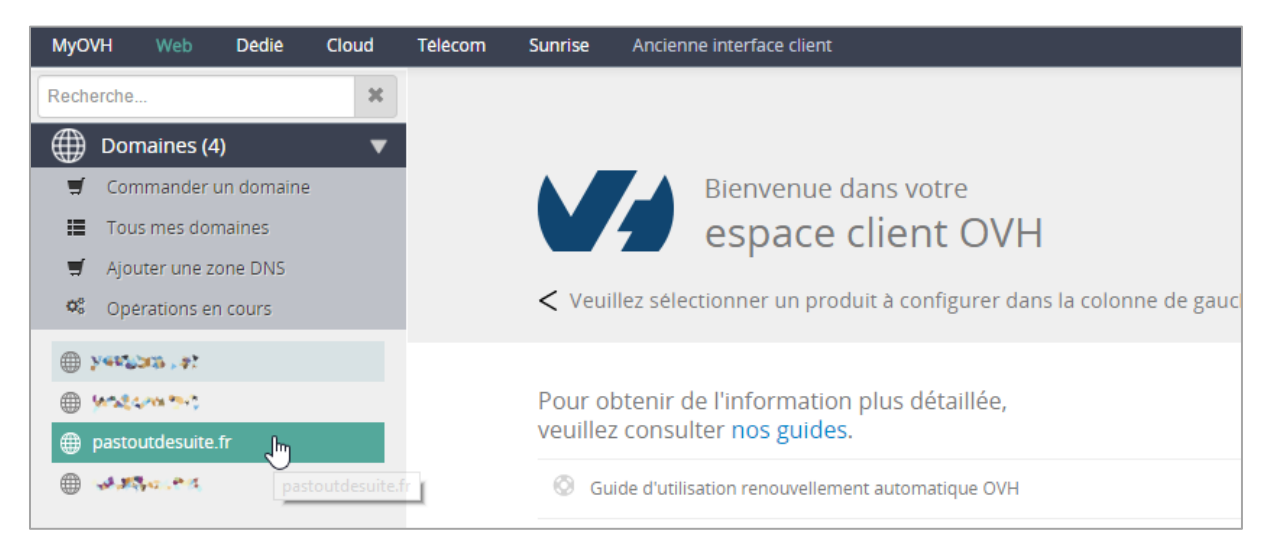

Cliquez ensuite sur l'onglet "Zone DNS" pour arriver sur cette page.

| pastoutdesuite.fr Expire le 21 Juli. 2016 Renouveler                                                                                                    |              |              |                 |                       |    |
|----------------------------------------------------------------------------------------------------|--------------|--------------|-----------------|-----------------------|----|
| Informations generales Zone DNS Gestion DNS Redirection DynHost GLUE Taches recent                                                                                                    | es Plu       | 5 +          |                 |                       |    |
| Vous pouvez voir ici la configuration des diverses entrées de votre                                                                                                    | doma         | ine.         |                 |                       |    |
| Vous avez également la possibilité de configurer ces entrées pour relier votre domaine à vos différents services (bou                                                                                                    | iton « ajou  | ter une en   | trée »).        |                       |    |
|                                                                                                    |              |              | × A v Q R       | echerche domaine      |    |
| Domaine                                                                                                    | πι           | Туре         | Cible           |                       | c  |
| Vous pouvez ajouter une nouvelle entrée en clique                                                                                                    | ant sur le b | outon ci-con | ntre.           |                       | +  |
| pastoutdesuite.fr.                                                                                                    | 0            | А            | 62.210.123.131  | 1                     | Ê  |
| 📄 Vefagenteurolges.ge.?                                                                                                    | 0            | A            | 4.5 200 Am (10) | 1                     | 童  |
| <ul> <li>two-accessists</li> </ul>                                                                                                    | 0            | А            | #1915-194       | 1                     | Ê  |
| <ul> <li>Antiproceptacional de la construction de la construction</li></ul> | 0            | A            | assisted        | 1                     | ŵ  |
| The standard second second s                                                                                                    | 0            | A            | BERR MARY       | 1                     | Ê  |
|                                                                                                    |              |              |                 | 5 <b>Y</b> Page 1 / 1 | ОК |

Ajoutez ensuite un champ de type A. Laissez le champ vide pour votre domaine et mettez l'adresse de votre serveur en cible. Vous pouvez ajouter un autre champ de type A avec pour valeur « \* » pour rediriger tous vos sous-domaines.

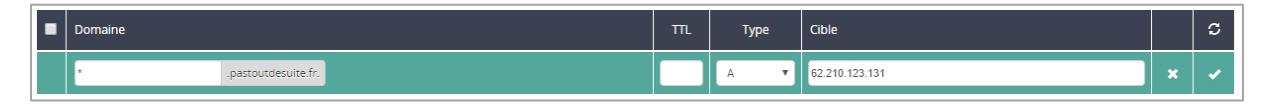

#### **ANNEXE 2 : INSTALLATION ET PARTITIONNEMENT**

| OVH/Kimsufi ·                                                                                                    |                                                                                                    |          |
|----------------------------------------------------------------------------------------------------|----------------------------------------------------------------------------------------------------|----------|
|                                                                                                    | Réinstallation serveur ርጉልቅሃር አቅርና አቅር አላት እንዲቀር አላት                                                                                                    | ×        |
| Installer Redémarrer NetBoot<br>Bienvenue I<br>Votre nouveau serveur est<br>prêt, cliquez-ici pour<br>l'installer avec le système<br>d'exploitation de votre<br>choix. | Sélectionnez votre template Template Debian 8.3 stable (jessie) (stable) (64bits) Sélectionnez votre langue Français Rançais Installation personnalisée | <b>v</b> |
| Installer                                                                                                    | Annuler                                                                                                    | Suivant  |

|                                                                                                 |                                 |                                                                                                    | 20512MB / 20                  | 00000MB        |                  |        |
|-------------------------------------------------------------------------------------------------|---------------------------------|----------------------------------------------------------------------------------------------------|-------------------------------|----------------|------------------|--------|
| Ordre                                                                                           | Туре                            | Systeme de fichier                                                                                                    | Point de montage              | Taille         | Ajouter une part | ition  |
| 1                                                                                               | primary                         | ext4                                                                                                    | /                             | 20000 MB       | Éditer Sup       | primer |
| 2                                                                                               | primary                         | ext4                                                                                                    | /home                         | Espace restant | Éditer Sup       | primer |
| 3                                                                                               | primary                         | swap                                                                                                    | swap                          | 512 MB         | Éditer Sup       | orimer |
| Annuler<br>nstallati                                                                            | swap est ob<br>r<br>ion serveur | igatoire, il n'est donc pa<br>المتعالمة عالمة المتعالمة المتعالمة المتعالمة المتعالمة المتعالمة المتعالمة المتعالمة المتعالمة المتعالمة المتع                  | s possible de la supprime     |                | Précédent        | Suiva  |
| Annuler<br>nstallati                                                                            | swap est ob                     | ligatoire, il n'est donc pa                                                                                                    | p 소아                          |                | Précédent        | Suiva  |
| Annuler<br>nstallati                                                                            | ion serveur                     | igatoire, il n'est donc pa<br>المحافظة المراجعة المحافظة المحافظة المحافظة المحافظة المحافظة المحافظة المحافظة المحافظة المحافظة المحافظة الم                  | p 종 아동 이야 한 한 가 있다.<br>P 종 아동 |                | Précédent        | Suiva  |
| Annuler<br>nstallati<br>ptions<br>stname (                                                      | swap est ob                     | igatoire, il n'est donc pa<br>المحافظة المراجعة المحافظة<br>ié                                                                                                 | p 소 아                         |                | Précédent        | Suiva  |
| Annules<br>nstallati<br>ptions<br>stname p<br>SSH                                               | ion serveur                     | igatoire, il n'est donc pa<br>المحافظة المراجع الأحداث<br>ié                                                                                                   | p 옷 아동 Nore de la Supprime    |                | Précédent        | Suiva  |
| Annulee<br>nstallati<br>ptions<br>stname j<br>SSH<br>Ve pas u<br>du scrip                       | ion serveur                     | igatoire, il n'est donc pa<br>المحافظة عليهم الأحداث<br>الأ<br>الأ<br>ف<br>allation                                                                            | 후소아                           |                | Précédent        | Suiva  |
| Annuler<br>nstallati<br>ptions<br>stname p<br>%SH<br>Ne pas u<br>du scrip                       | ion serveur                     | igatoire, il n'est donc pa<br>المحافظة المحافظة المحافظة المحافظة المحافظة المحافظة المحافظة المحافظة المحافظة المحافظة المحافظة المحافظة الم<br>é<br>allation | 다                             |                | Précédent        | Suiva  |
| Annule<br>nstallati<br>otions<br>stname j<br>%%% 3m<br>ssH<br>Ne pas u<br>du scrip<br>eur de re | swap est ob                     | é<br>allation<br>du du script post-insta                                                                                                    | 부생아)<br>Illation              |                | Précédent        | Suiva  |

REDÉMARRAGE

SECOURS

IDRAC

#### Online.net :

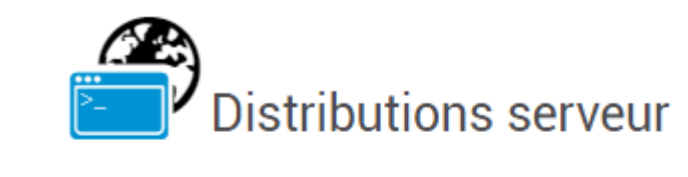

Choix de systèmes d'exploitation Linux et Microsoft Windows orientés pour une utilisation en serveur. L'administration de ces distributions se fait généralement par SSH ou Terminal Server.

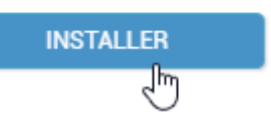

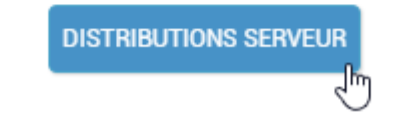

#### Choix du système d'exploitation

|                                                                         | debian                                          | (O)<br>ubuntu                      | centos                          | windows            | <b>F</b> edora | archlinux |
|-------------------------------------------------------------------------|-------------------------------------------------|------------------------------------|---------------------------------|--------------------|----------------|-----------|
| Debian                                                                  |                                                 |                                    |                                 |                    |                |           |
| Debian est une distribution<br>logiciels élaborés et mainte             | GNU/Linux non co<br>enus par un millier d       | mmerciale qui<br>le développeu     | contient envi<br>rs.            | ron 15000          |                |           |
| Debian est réputée pour sa<br>format de fichier .deb, pern<br>homogène. | n fiabilité et son ges<br>nettant les mises à j | tionnaire de pa<br>jour et garanti | aquets origina<br>ssant un syst | l (APT), au<br>ème |                |           |
| Site officiel ଓ<br>Documentation ଓ                                      |                                                 |                                    |                                 |                    |                |           |
| Jessie est la <b>version stable</b><br>sont des correctifs de sécu      | <b>e de Debian</b> , c'est ur<br>irité.         | ne version figé                    | e où les seule                  | s mises à jour     |                |           |
|                                                                         |                                                 |                                    |                                 |                    |                |           |

#### Partitionnement

- Cette page vous permet de personnaliser le partitionnement de votre serveur
- Vos disques peuvent avoir un maximum de 4 partitions primaires.
- Ne créez pas de partition /var, votre installation aura de grandes chances d'échouer.
- 📝 doit être d'au moins 2048 Mo.

#### Disque A (RAID1)

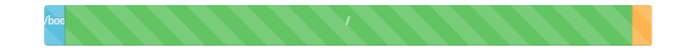

| Туре                 | Système de fichiers | Point de montage | Taille (MO)           |
|----------------------|---------------------|------------------|-----------------------|
| Primaire             | Ext4 •              | /boot            | 200 ACTION -          |
| Primaire             | Ext4 •              | /                | 952116 ACTION -       |
| Primaire             | SWAP V              |                  | 1024 ACTION -         |
| Disque entièrement p | artitionné          |                  | AJOUTER UNE PARTITION |
|                      | ١                   |                  |                       |

#### Configuration du système

| Nom de la machine *         | masuperseedbox |
|-----------------------------|----------------|
| Mot de passe administrateur | ***            |
| Nom d'utilisateur           | jedediah       |
| Mot de passe utilisateur    | ****           |

#### Hardware Watch

|   | Isurveiller le matériel de mon serveur, détecter et réparer les pièces défectueuses dans un délai d'une heure, 24h / 24 et 7 jours sur 7.<br>Note : si votre serveur n'a qu'un disque (SC) ou si vous utilisez le RAID 0, nous ne changerons aucun disque sans votre accord préalable. |
|---|----------------------------------------------------------------------------------------------------|
|   | M'appeler au man de démarrer une intervention sur le matériel de mon serveur.<br>Note : nous vous enverrons toujours un SMS pour vous prévenir de l'intervention.                                                                                                    |
| A | lertes                                                                                                    |
|   | M'envoyer un email si mon serveur ne répond pas ou si une anomalie est détectée                                                                                                    |

M'envoyer un email dés qu'une nouvelle version est disponible

Votre adresse e-mail 🐴 💏 🙀 🕞 🗫 🌢 💣 sera utilisée pour les alertes de sécurité. Vous pouvez la changer dans vos paramètres de compte.

Vous devez répondre aux alertes de sécurité sous 48h max, passé ce délai votre dedibox sera coupée

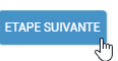

#### **ANNEXE 3 : SCRIPT SICKRAGE**

| #//bin/bash<br>#<br>#                                                                                                    |
|----------------------------------------------------------------------------------------------------|
| ### BEGIN INIT INFO<br># Provides: sickrage_ <user></user>                                                                                  |
| # Required-Start: Slocal_fs Snetwork Sremote_fs<br># Required-Stop: Slocal_fs Snetwork Sremote_fs                                           |
| # Should-Start: SNetworkManager<br># Should-Stop: \$NetworkManager                                                                          |
| # Default-Start: 2345<br># Default-Stop: 016                                                                                                |
| # Short-Description: Daemon pour sickbeard<br># Description: Permets le lancement de sickbeard en multi-utilisateurs                        |
| ### END INIT INFO                                                                                                    |
| # A modifier<br>SR_USER= <user></user>                                                                                                    |
| SR_INSTALL=/opt/sickrage                                                                                                    |
| # Pas touche<br>NAME=sickbeard SSR USER                                                                                                    |
| DESC="SickBeard pour \$\$R_USER"<br>\$R_HOME=\$\$R_INSTALL                                                                                  |
| SR_DATA=\$\$R_HOME/data/\$\$R_USER<br>SR_DATA=\$confirm=\$B_DATA/confirmini                                                                 |
| SR_PIDFILE=\$SR_DATA/sickrage.pid                                                                                                    |
| # default                                                                                                    |
| KUN_AS=S{SK_USEK-SIGKTage}<br>APP_PATH=\${SR_HOME-/opt/sickrage}                                                                            |
| DATA_DIR=\${SR_DATA-/opt/sickrage}<br>PID_FILE=\${SR_PIDFILE-/var/run/sickrage/sickrage.pid}                                                |
| DAEMON=\${PYTHON_BIN-/usr/bin/python}<br>EXTRA_DAEMON_OPTS=\${SR_OPTS-}                                                                     |
| EXTRA_SSD_OPTS=\${SSD_OPTS-}                                                                                                    |
| PID_PATH='dirname \$PID_FILE`<br>DAEMON_OPTS=" SickBeard.py -qdaemonnolaunchpidfile=\${PID_FILE}datadir=\${DATA_DIR} \${EXTRA_DAEMON_OPTS}" |
| test -x \$DAEMON    exit 0                                                                                                    |
| set -e                                                                                                    |
| if [ !-d \$PID_PATH ]; then<br>mkdir_ex \$PID_PATH                                                                                          |
| chown \$RUN_AS \$PID_PATH                                                                                                    |
|                                                                                                    |
| mklir-p\$DATA_DIR                                                                                                    |
| chown \$KUN_AS \$DATA_DIR<br>fi                                                                                                    |
| if [ -e \$PID_FILE ]; then                                                                                                    |
| PID='cat \$PID_FILE'<br>if ! kill -0 \$PID > /dev/null 2>&.1; then                                                                          |
| echo "Removing stale \$PID_FILE" rm \$PID_FILE                                                                                              |
| fi<br>fi                                                                                                    |
| d_start() {                                                                                                    |
| echo "Starting \$DESC"<br>start-stop-daemon -d \$APP PATH -c \$RUN AS \$EXTRA SSD OPTSstartpidfile \$PID FILEexec \$DAEMON \$DAEMON OPTS    |
| }                                                                                                    |
| d_stop() { echo "Stopping SDESC"                                                                                                    |
| start-stop-daemonstoppidfile \$PID_FILEretry 15                                                                                             |
| j<br>d status[] [                                                                                                    |
| if [-e \$PID_FILE]                                                                                                    |
| tnen<br>if [\$(cat \$PID_FILE) -eq \$(ps -ef   grep \$PID_FILE   grep -v grep   awk '{print \$2}') ]                                        |
| cho "\$DESC is running"                                                                                                    |
| else<br>echo "\$DESC is stopping"                                                                                                    |
| fi<br>else                                                                                                    |
| echo "\$DESC is stopping"<br>fi                                                                                                    |
| }                                                                                                    |
| case "\$1" in                                                                                                    |
| start)<br>d start                                                                                                    |
| ;;<br>;;<br>stop)                                                                                                    |
| d_stop                                                                                                    |
| " restart [forre_ze]oad]                                                                                                    |
| d_stop                                                                                                    |
| sieep 2<br>d_start                                                                                                    |
| ii<br>status)                                                                                                    |
| d_status<br>;;                                                                                                    |
| *)<br>N=/etc/init.d/\$NAME                                                                                                    |
| echo "Usage: \$N {start stop restart status force-reload}" >&2<br>exit 1                                                                    |
| ii<br>esac                                                                                                    |
| exit 0                                                                                                    |
|                                                                                                    |